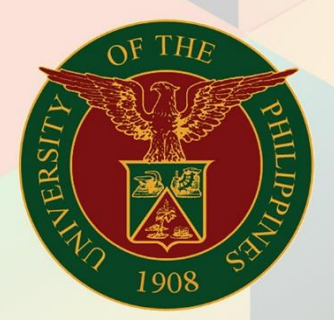

## University of the Philippines

# **FINALS**

Financial Management Information System User Manual

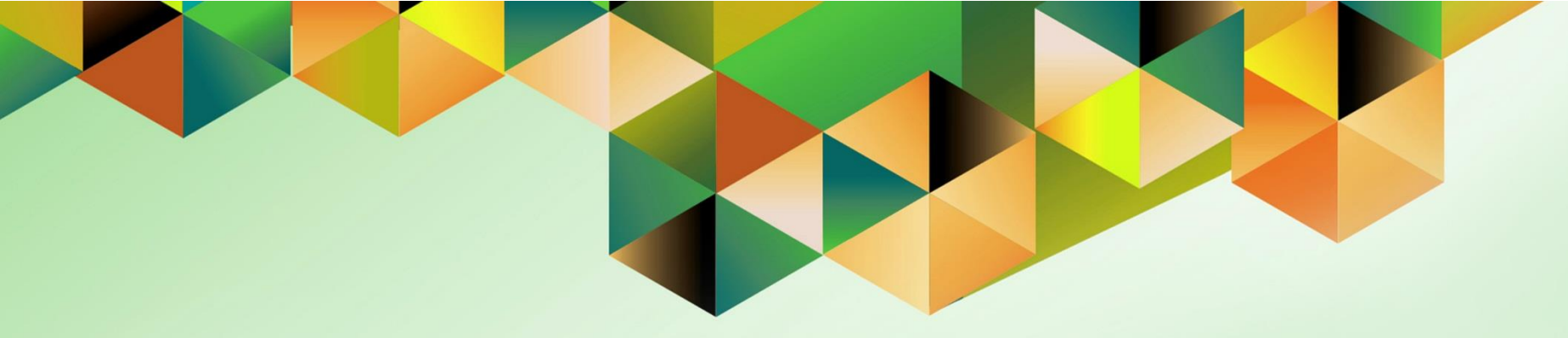

## GENERATION OF UP STATEMENT OF DISBURSEMENTS AND OUTSTANDING OBLIGATIONS

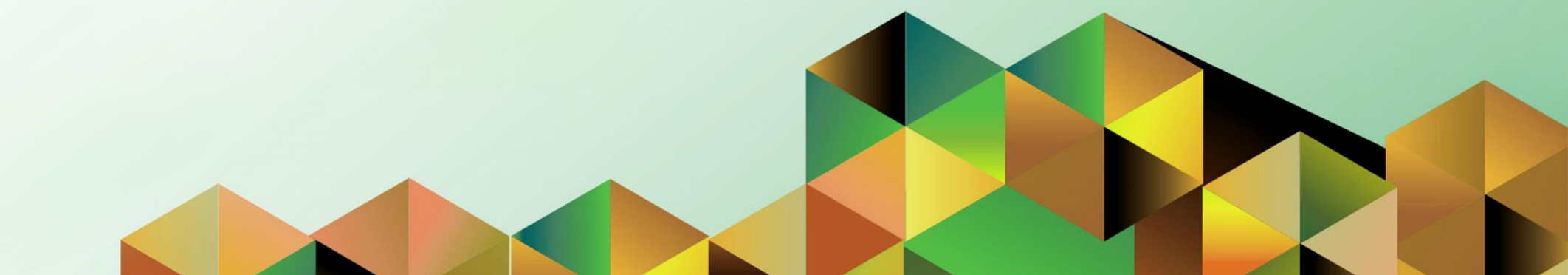

### **FMIS User Manual** *General Ledger*

| Author:        | Kimberly Micah L. Magtibay                                                                 |
|----------------|--------------------------------------------------------------------------------------------|
| Creation Date: | 22 June 2021                                                                               |
| Last Updated:  | 24 June 2021                                                                               |
| Document Ref:  | FMIS User Manual – Generation of UP Statement of Disbursements and Outstanding Obligations |
| Version: 1.0   |                                                                                            |

#### 1. DOCUMENT CONTROL

#### 1.1 Change Record

| Date         | Author                     | Version | Change Reference: |
|--------------|----------------------------|---------|-------------------|
| 22 June 2021 | Kimberly Micah L. Magtibay | 1.0     | Initial version.  |

#### 2. Description

| Manual ID             |                                                                                                    |
|-----------------------|----------------------------------------------------------------------------------------------------|
| Manual Name           | Generation of UP Statement of Disbursements and Outstanding                                                                                  |
| Information Operation |                                                                                                    |
| Information System    | Financial Management Information System                                                                                                    |
| Functional Domain     | General Ledger Module                                                                                                    |
| Responsibility        | General Ledger Accountant                                                                                                    |
| Purpose               | This report is generated by the fund controller to provide the financial status of the project as of a particular date.                      |
| Data Requirement      | Special Project Code details, payment details                                                                                                |
| Dependencies          | DV must have proper supplier details and fund details                                                                                        |
|                       | Obligation must be posted                                                                                                    |
|                       | Previously Reported column will be manually filled out                                                                                       |
| Scenario              | Fund controller will generate the report to view obligations, liquidations, accounts payable balance, and unobligated balance per particular |

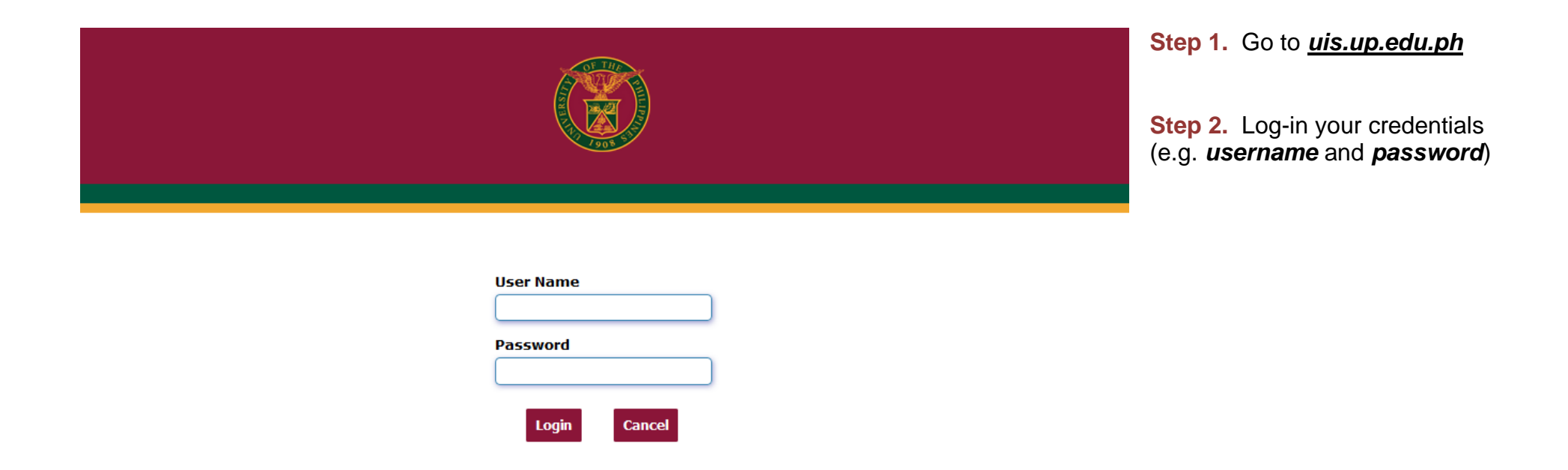

| University of the Philippines               |                                                      | *            | ¢ | Logged In As <b>KLMAGTIBAY</b> | ? | ባ | Step 3. From UIS Home Page<br>proceed to Main Menu and<br>choose either the General<br>Ledger Budget Analyst<br>/Manager responsibility. |
|---------------------------------------------|------------------------------------------------------|--------------|---|--------------------------------|---|---|----------------------------------------------------------------------------------------------------|
| University Information System Home Pa       | age                                                  |              |   |                                |   |   |                                                                                                    |
| General Ledger Accountant, UPS     Journals | Worklist                                             |              |   |                                |   |   | Navigate to <i>Other &gt; Requests</i> ,<br>click <i>Run.</i>                                                                            |
| Budgets                                     |                                                      | Full List    |   |                                |   |   |                                                                                                    |
| 🕨 🛅 Inquiry                                 | 📜 2 🖻 🌞 ▼ 🎟                                          |              |   |                                |   |   |                                                                                                    |
| Eurrency                                    | From Type Subject Sent                               |              |   |                                |   |   |                                                                                                    |
| 🕨 🛅 Reports                                 | There are no notifications in this view              |              |   |                                |   |   |                                                                                                    |
| 🖌 🛅 Other                                   |                                                      |              |   |                                |   |   |                                                                                                    |
| Requests                                    | STIP Vacation Rules - Redirect or auto-respond to ne | otifications |   |                                |   |   |                                                                                                    |
| Notifications                               |                                                      |              |   |                                |   |   |                                                                                                    |
| 🗷 Profile                                   |                                                      |              |   |                                |   |   |                                                                                                    |
| XML Template                                |                                                      |              |   |                                |   |   |                                                                                                    |
| A 🛅 Report                                  |                                                      |              |   |                                |   |   |                                                                                                    |
| 🖾 Run                                       |                                                      |              |   |                                |   |   |                                                                                                    |
| 💌 Set                                       |                                                      |              |   |                                |   |   |                                                                                                    |

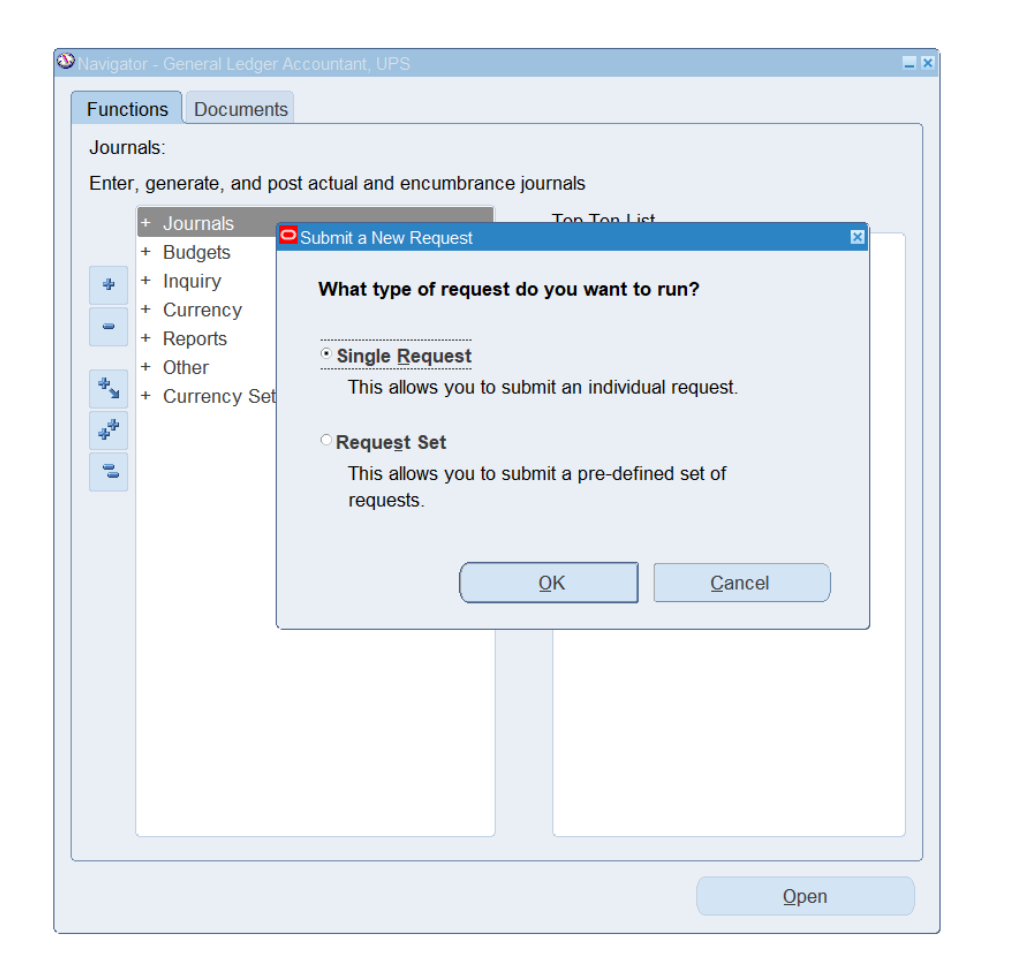

Step 4. Submit a New Request page will appear. Click Single Request then click OK

| Navigator - General Ledger | Rudnet Analyst LIPS                                 |                                |
|----------------------------|-----------------------------------------------------|--------------------------------|
| Submit Request             |                                                     |                                |
| Run this Request           |                                                     |                                |
|                            |                                                     | Copy                           |
|                            |                                                     |                                |
| Name                       | UP Statement of Disbursements and Outstanding Oblig | ations                         |
| Operating Unit             |                                                     |                                |
| Parameters                 |                                                     |                                |
| Language                   | American English                                    |                                |
|                            | ·                                                   |                                |
|                            | Language S                                          | ettings Debug Options          |
| At those Times             |                                                     |                                |
| Dup the Joh                | As Soon as Possible                                 |                                |
| Kun the Job                | AS SOUT as Possible                                 | Schegule                       |
|                            |                                                     |                                |
| Upon Completion            |                                                     |                                |
|                            | Save all Output Files                               |                                |
| Lavout                     | UP Statement of Disbursements and Outstanding Oblig | ations Options                 |
| Notify                     | [                                                   |                                |
| Drint to                   | nonrint                                             | Delivery Opts                  |
| Filleto                    | noprint                                             |                                |
|                            |                                                     |                                |
| Help (C)                   | Su                                                  | ıb <u>m</u> it Ca <u>n</u> cel |
|                            |                                                     |                                |
|                            |                                                     |                                |
|                            |                                                     |                                |
|                            |                                                     | 0                              |
|                            |                                                     | Open                           |

**Step 5.** On the *Name* field, click the *ellipsis* (...) to search for the *UP Statement of Disbursements and Outstanding Obligations*.

**Step 6.** Click on the **Parameters** field and the **Parameters** window will appear.

| Parameters                   |             |                                                                  |
|------------------------------|-------------|------------------------------------------------------------------|
| Special Code                 | A0001400    | UPS 966619M AWARDS/REWARDS GENERATED FROM SCIENTIFIC PUBLICATION |
| Start Date                   | 01-JAN-2019 |                                                                  |
| End Date                     | 31-DEC-2019 |                                                                  |
| Certified Correct            |             |                                                                  |
| Certified Correct (Position) |             |                                                                  |
| Reviewed By                  |             |                                                                  |
| Reviewed By (Position)       |             |                                                                  |
| Approved By                  |             |                                                                  |
| Approved By (Position)       |             |                                                                  |
|                              | (•)         | 20002002002002000000                                             |
|                              |             | QK Clear Help                                                    |

| Run this Request |                                                           |               |
|------------------|-----------------------------------------------------------|---------------|
| tan and request  |                                                           | 0             |
|                  |                                                           | Сору          |
| Name             | UP Statement of Disbursements and Outstanding Obligations |               |
| Operating Unit   |                                                           |               |
| Parameters       | A0001400:01-JAN-2019:31-DEC-2019::::::                    |               |
| Language         | American English                                          |               |
|                  | Language Settings                                         | Debug Options |
| At these Times   |                                                           |               |
| Run the Job      | As Soon as Possible                                       | Schedule      |
| Jpon Completion  |                                                           |               |
|                  | Save all Output Files                                     |               |
| Lavout           | UP Statement of Disbursements and Outstanding Obligations | Qptions       |
| Notify           |                                                           | 1             |
| Print to         | noprint                                                   | Delivery Opts |
| 1111110          |                                                           | -             |
|                  | Submit                                                    | Cancol        |

**Step 7.** Fill out the necessary details then click *OK*.

The dates refer to the transactions' creation dates.

**Step 8.** You will be redirected back to the *Submit Request* window.

Click the **Submit** button.

| ODecis | ion 🗵                                        |
|--------|----------------------------------------------|
| ?      | Request submitted.<br>(Request ID = 4722708) |
|        | Submit another request?                      |
|        | Yes No                                       |

| Find Requests                                                                                                    |                                                                                                   |
|----------------------------------------------------------------------------------------------------|---------------------------------------------------------------------------------------------------|
| <ul> <li>My Completed Bequests</li> <li>My Requests In Progress</li> <li>All My Requests</li> <li>Specific Requests</li> <li>Request ID</li> <li>Name</li> <li>Date Submitted</li> <li>Date Completed</li> <li>Status</li> <li>Phase</li> <li>Requestor</li> </ul> |                                                                                                   |
| Order By<br>Submit a <u>N</u> ew Reque                                                                                                    | Include Reguest Set Stages in Query Request ID Select the Number of Days to View: T st Clear Find |

**Step 9.** On the decision to submit another request, click *No*.

Step 9. On the *Find Requests* window, click *Find*.

| Requests   |                  |              |     |         |             |                             |
|------------|------------------|--------------|-----|---------|-------------|-----------------------------|
| Refre      | esh Data         | Find Reques  | its | Submit  | a New Requ  | est Submit New Request Set  |
| Auto Refr  | resh ( <u>K)</u> |              |     | Сору    | Single Requ | Lest Copy Reguest Set       |
| Request ID |                  | Pare         | nt  |         |             |                             |
|            | Name             |              | P   | nase    | Status      | Parameters                  |
| 6932830    | UP Statement of  | of Disbursen | Co  | mpleted | Normal      | 276, 2027, 19795, A0001397, |
| 6932674    | UP Statement of  | of Disbursen | Co  | mpleted | Normal      | 283, 2040, 19795, C0002030, |
| 6932563    | UP Statement of  | of Disbursen | Co  | mpleted | Normal      | 283, 2040, 19795, C0002030, |

|            | Refresh Data Find R         |               | equests                 | Submit a New Request |                 |                  | Submit New Request Set    |                          |    |  |
|------------|-----------------------------|---------------|-------------------------|----------------------|-----------------|------------------|---------------------------|--------------------------|----|--|
| Auto Refr  | esh ( <u>K)</u>             |               |                         |                      |                 | y Single Request |                           | Copy Reguest Set         |    |  |
| Request ID |                             |               | Parent                  |                      |                 |                  |                           |                          |    |  |
|            | Name                        |               |                         | Ph                   | ase             | Status           | Pa                        | rameters                 |    |  |
| 6932830    | UP Statement of Disburser   |               |                         | Co                   | mpleted         | Normal           | 276                       | , 2027, 19795, A0001397, | 1  |  |
| 6932674    | UP Statement of Disbursen   |               |                         | Co                   | mpleted         | Normal           | 283                       | , 2040, 19795, C0002030, |    |  |
| 6932563    | UP Statement of Disburser   |               |                         | Completed            |                 | Normal           | 283, 2040, 19795, C00020  |                          |    |  |
| 6932550    | UP Statement of Disburser   |               |                         | Completed            |                 | Normal           | 283, 2040, 19795, C00019  |                          |    |  |
| 6929940    | General Ledger Accounting   |               |                         | Completed            |                 | Normal           | SH, 1015195, N            |                          | 1  |  |
| 6929938    | Compile value set hierarchi |               | ile value set hierarchi |                      | ompleted Normal |                  | 101                       | 1015195                  |    |  |
| 6929416    | UP Statement                | of Disbursen  |                         | Co                   | mpleted         | Normal           | 283                       | , 2040, 19795, C0002030, |    |  |
| 6929412    | UP Statement of Disbursen   |               |                         | Completed            |                 | Normal           | 283, 2040, 19795, C000203 |                          |    |  |
| 6926140    | General Ledger Accounting   |               |                         | Co                   | mpleted         | Normal           | SH, 1015195, N            |                          |    |  |
| 6926139    | Compile value               | set hierarchi |                         | Co                   | mpleted         | Normal           | 101                       | 5195                     | 1. |  |

**Step 10.** The *Requests* window will appear.

Click **Refresh Data** until the **Phase** becomes **Completed** and **Status, Normal.** 

Then, click View Output button.

#### **Expected Result:**

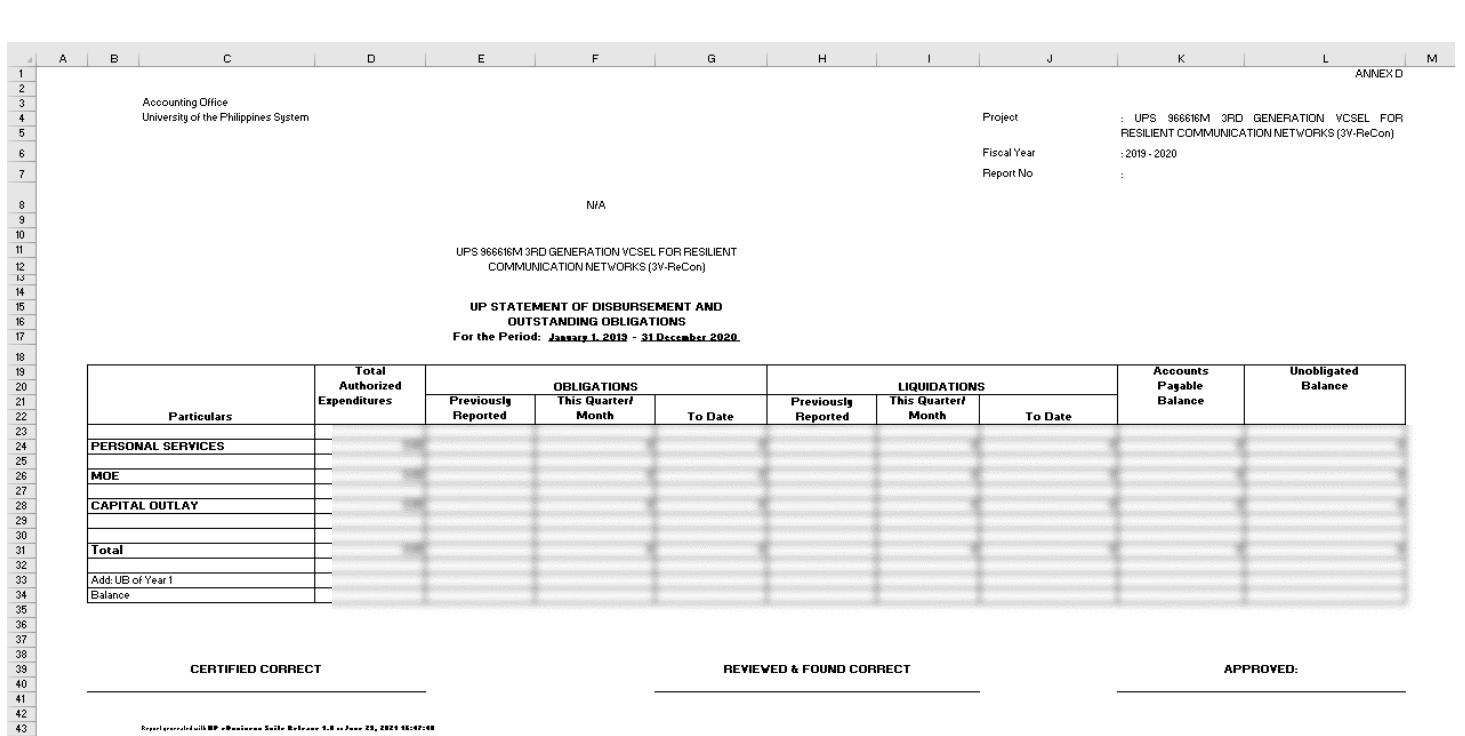

DISCLAIMER: The screenshots in this document are for illustration purposes only and are not the same as the final user interface.